## Opakowanie:

Sterownik bramy garażowej / wjazdowej •

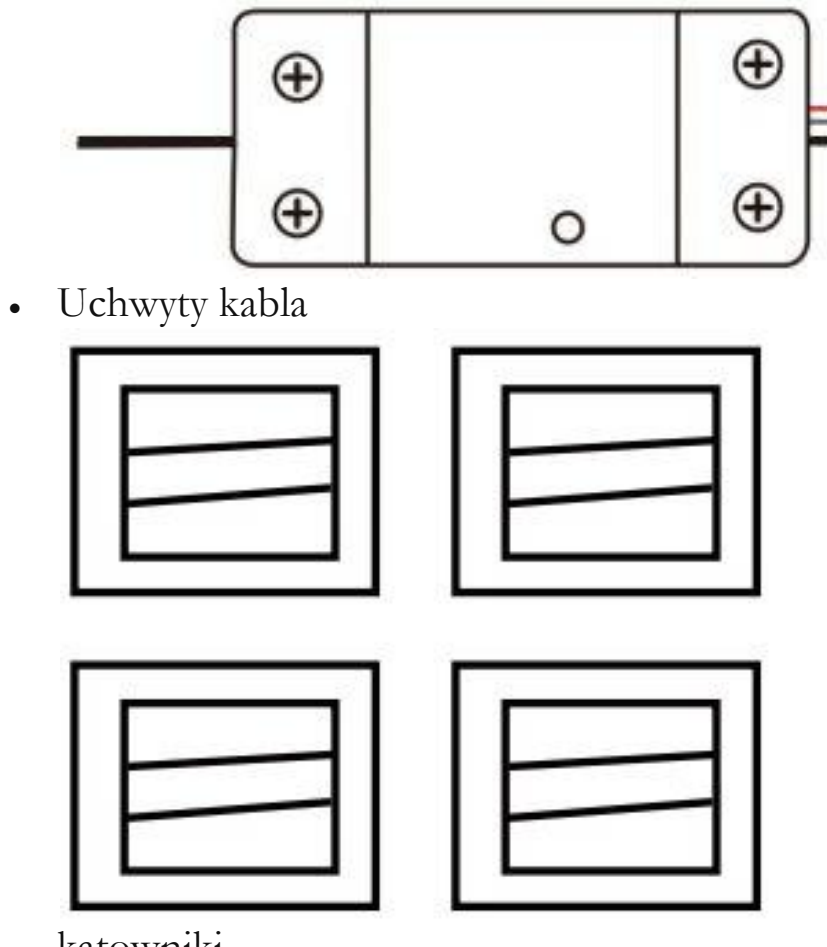

kątowniki •

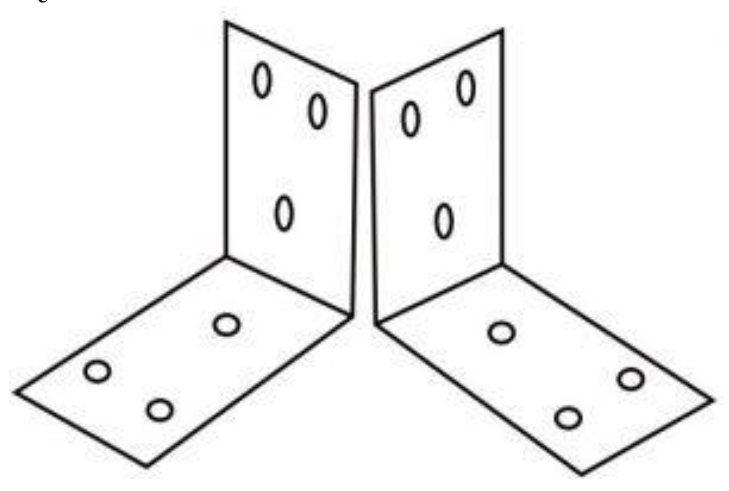

• 3M taśmy dwustronne

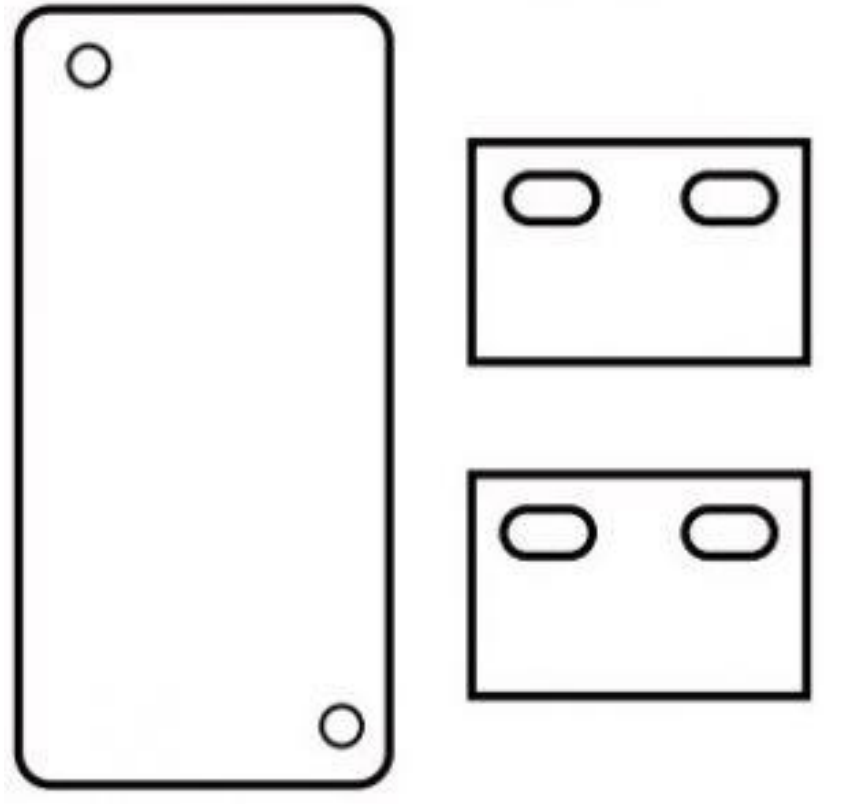

• wiązadła

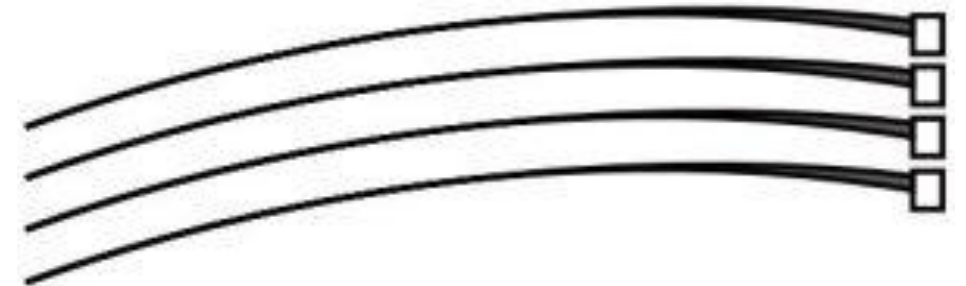

• śruby

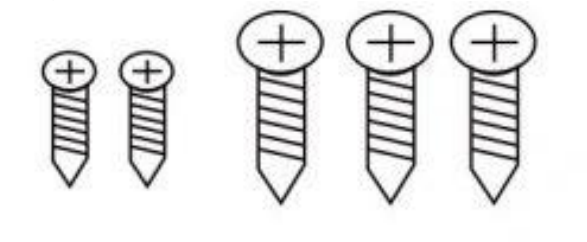

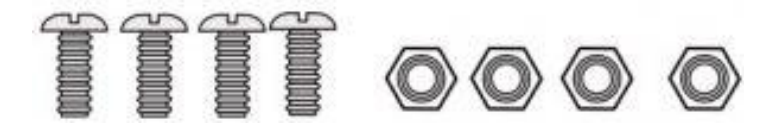

Przetestuj pod kątem zgodności modułów

- 1. Wyłącz całe zasilanie, użyj dołączonego czerwonego i czarnego przewodu, aby podłączyć urządzenie do modułu.
- Włącz wszystkie urządzenia, zobaczysz, że kontrolki na module automatycznie zmienią się z czerwonego na wolno migający niebieski, co oznacza, że urządzenie zostało pomyślnie włączone.
- 3. Kliknij przycisk w urządzeniu, Twoja brama garażowa powinna zostać aktywowana.

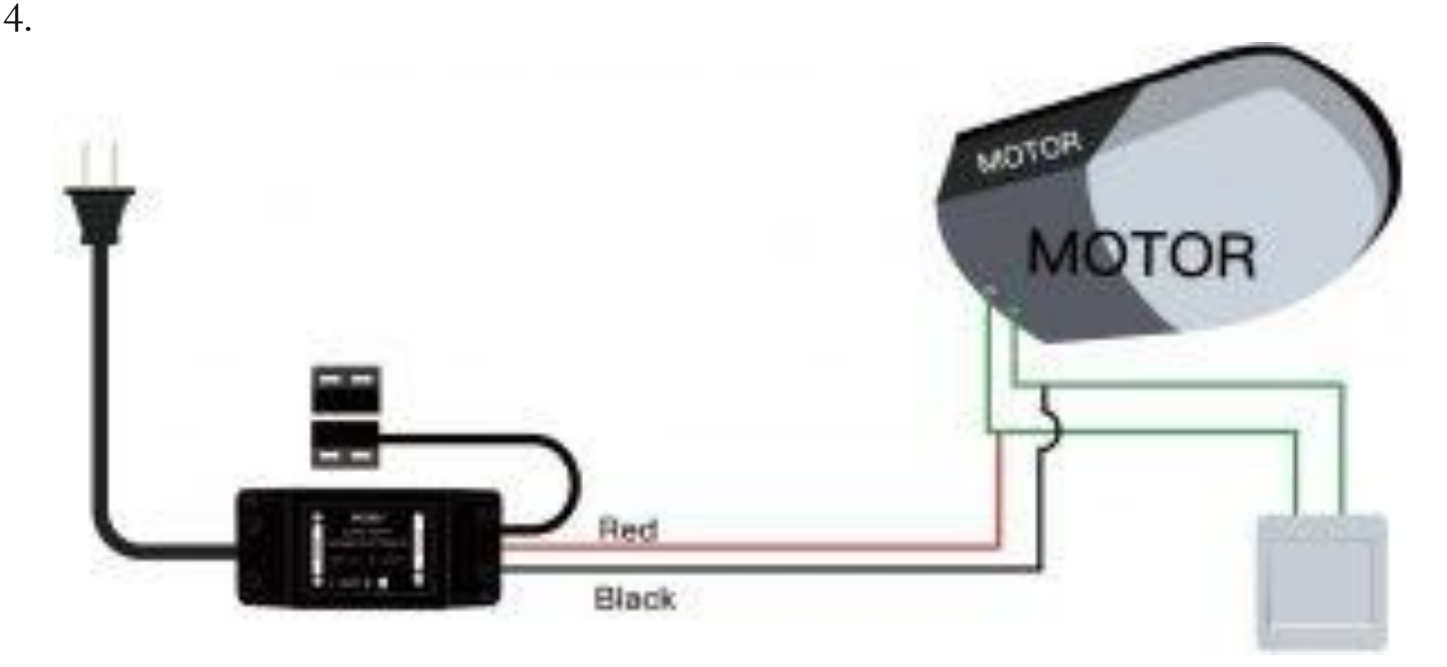

Jeśli ten test się nie powiedzie, Twoje urządzenie może nie być kompatybilne. Sprawdź dodatkowe instrukcje instalacji i listę kompatybilnych modeli Jeśli test wypadnie pomyślnie, możesz za każdym razem sterować bramą garażową przez moduł!

Lista kontrolna przed użyciem urządzenia :

- 1. 1. Twój smartfon lub tablet powinien mieć połączenie WiFi 2.4G z Internetem
- 2. Urządzenie obsługuje tylko Wi-Fi 2.4G. Jeśli używasz routera 5G (zapewnia dwa sygnały Wi-Fi: 5G i 2.4G), wybierz Wi-Fi 2.4G, aby podłączyć smartfon.
- 3. 3. Pobierz aplikacje: APP " Tuya" lub "Smart Life" z APP Store lub Google Play Store.

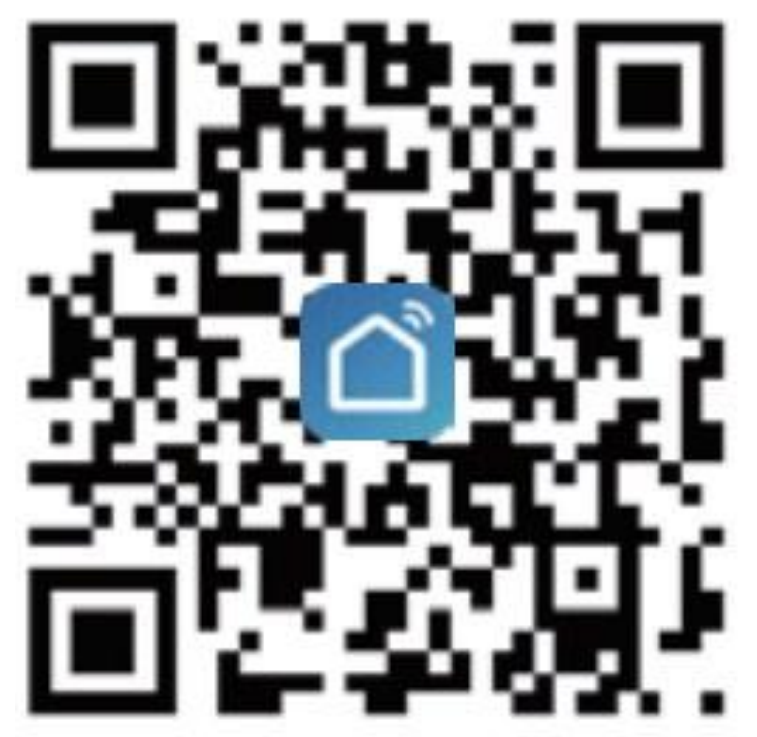

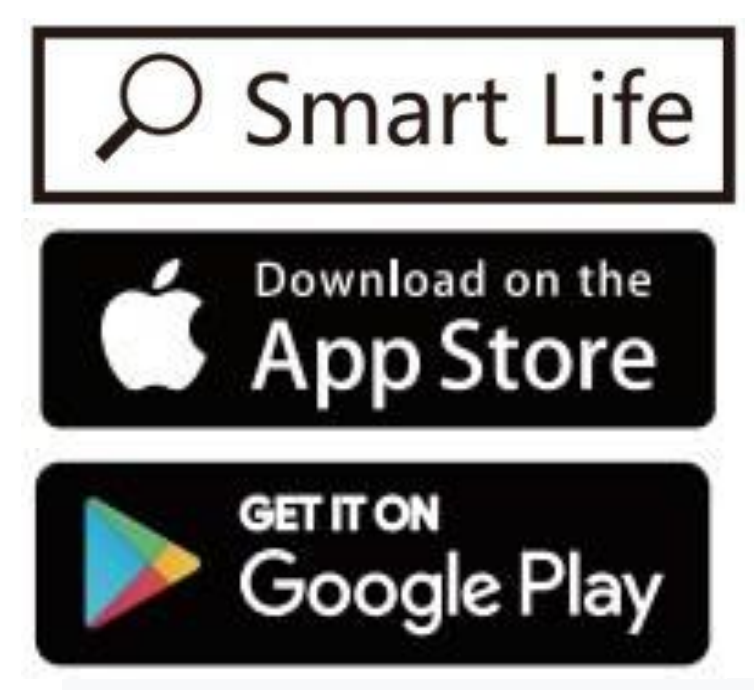

- 4. Podczas procesu parowania upewnij się, że Twoje urządzenie z systemem iOS lub Android oraz garaż znajdują się w zasięgu sieci Wi-Fi 2,4 GHz.
- 5. Upewnij się, że router jest otwarty na adres MAC. Jeśli nie, najpierw anuluj ustawienia filtrowania adresów MAC routera.

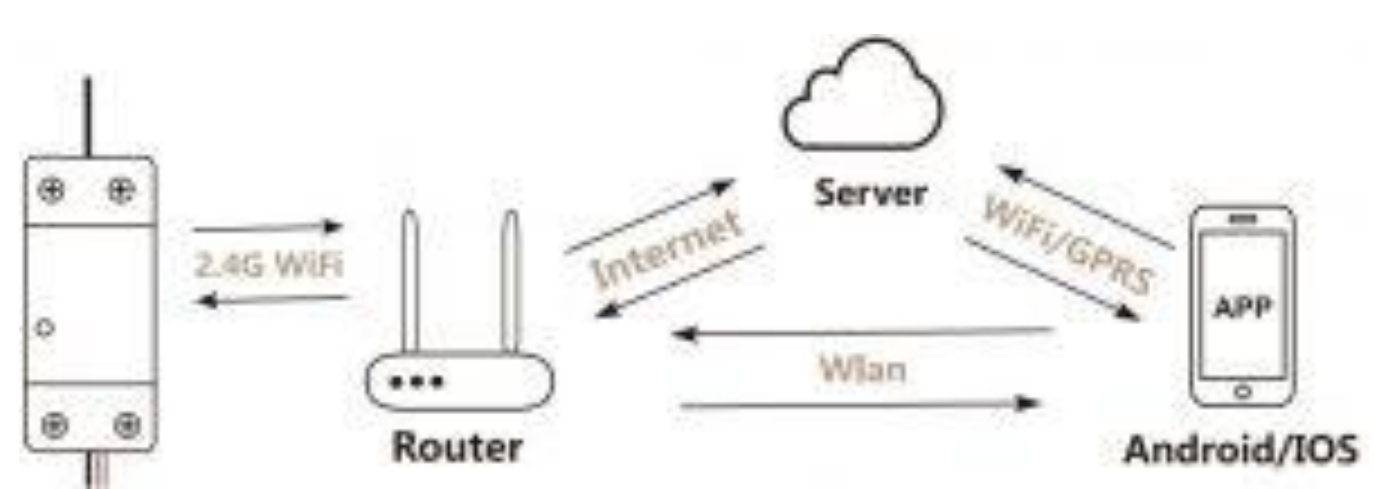

Uwaga: Najpierw trzymaj drzwi zamknięte, drzwi garażowe zostaną aktywowane, jeśli zostaną pomyślnie dodane (gdy niebieska dioda LED przestanie migać).

 Po zainstalowaniu kontrolera bramy garażowej naciśnij i przytrzymaj przycisk "reset" przez pięć sekund, aż niebieskie światło zmieni się z wolnego na szybkie miganie.

2. Uruchom aplikację, stuknij ikonę "+" w prawym górnym rogu interfejsu.

3. Wybierz "Wszystkie urządzenia" → Wybierz typ "Złącze Wi-Fi".

4. Dotknij "Potwierdź, że wskaźnik szybko miga".

5. Wprowadź poprawne hasła WiFi 2.4G. Następnie dotknij Potwierdź.

6. Automatycznie połączy się z urządzeniem. Po zakończeniu procesu pojawi się monit o zmianę nazwy urządzenia. Wprowadź nową nazwę i Zapisz.
ON: Drzwi są otwarte. Możesz dotknąć ikony, aby wyłączyć.

WYŁ: Drzwi są zamknięte. Możesz dotknąć ikony, aby włączyć.

Offline: brak kontroli.

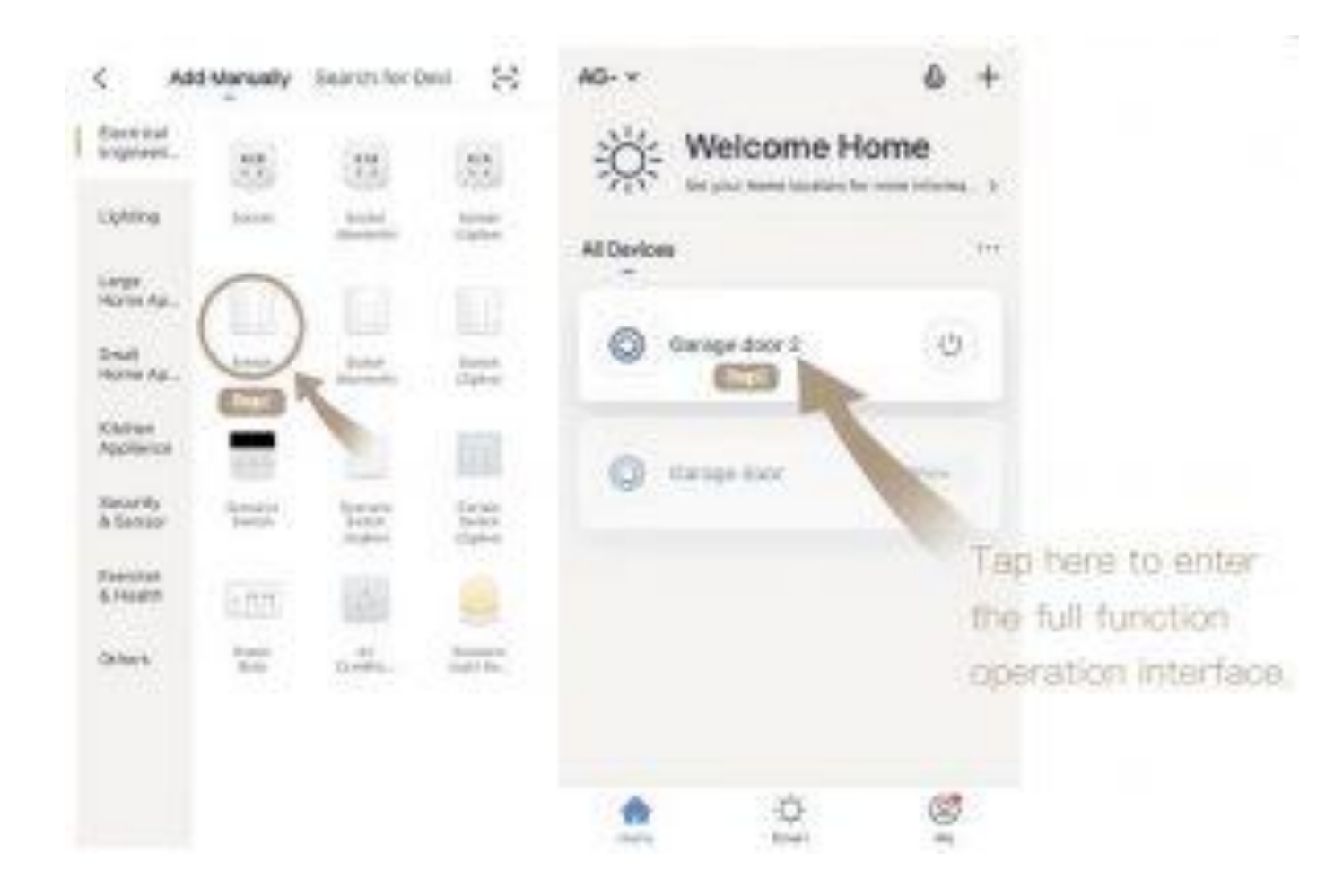

 Aplikacja może dodawać razem wiele różnych typów urządzeń. INSTALACJA

 Miej zamknięte drzwi garażowe
 Wykonaj tę instalację Po pomyślnym dodaniu urządzenia do aplikacji:

## EASY INSTALLATION

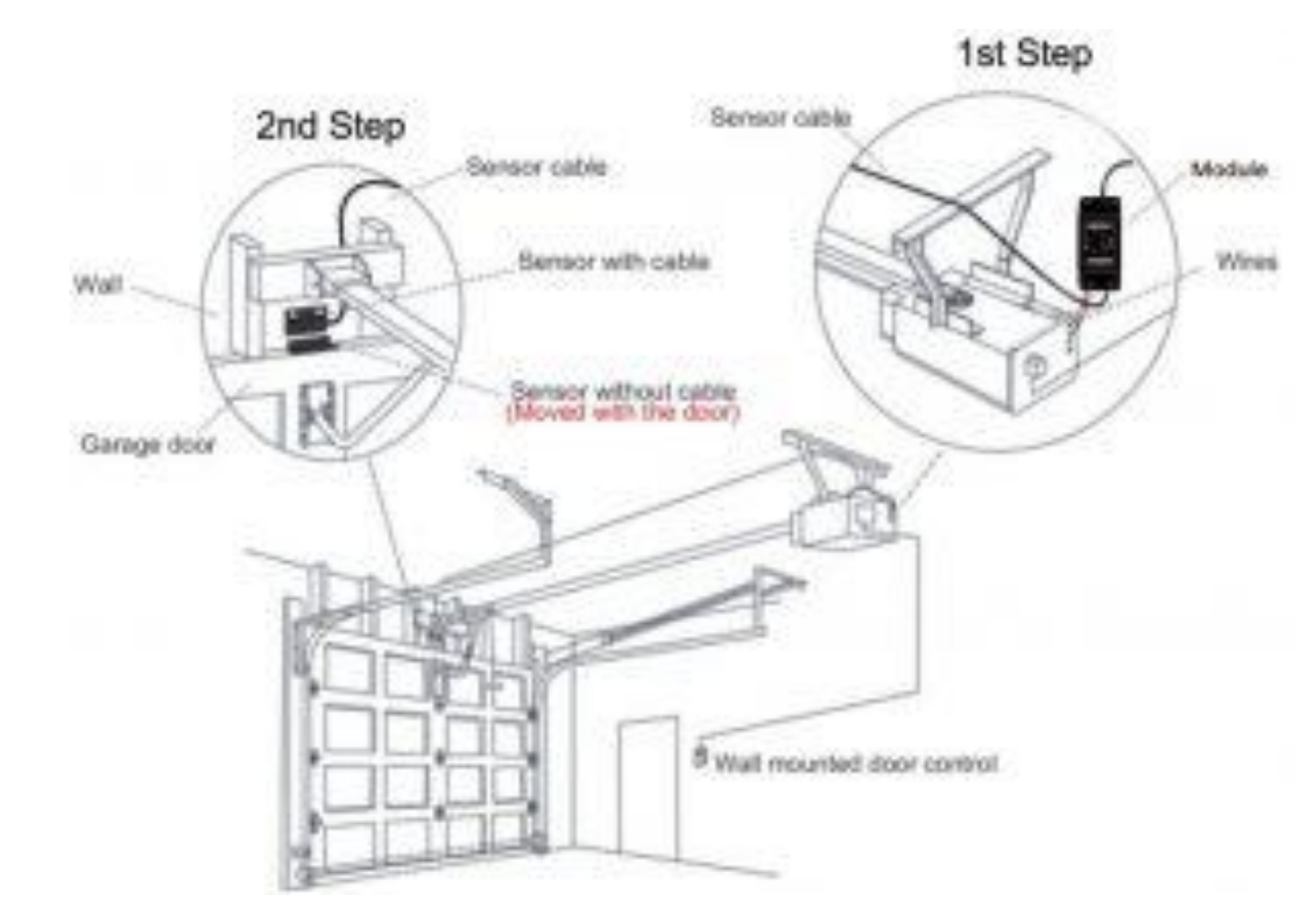

Krok 1: Włącz sterownik drzwi garażowych i podłącz do silnika drzwi garażowych. Drugi krok: Połącz z bramą garażową.

Włóż końcówkę czujnika 2,0 mm do garażu, a następnie zamontuj zagłębienie czujnika i magnes szczeliny w odległości od 3 mm do 15 mm na drzwiach garażowych za pomocą śrub/wspornika/gumy 3M/gwoździa ściennego/uchwytów na linkę/opasek.

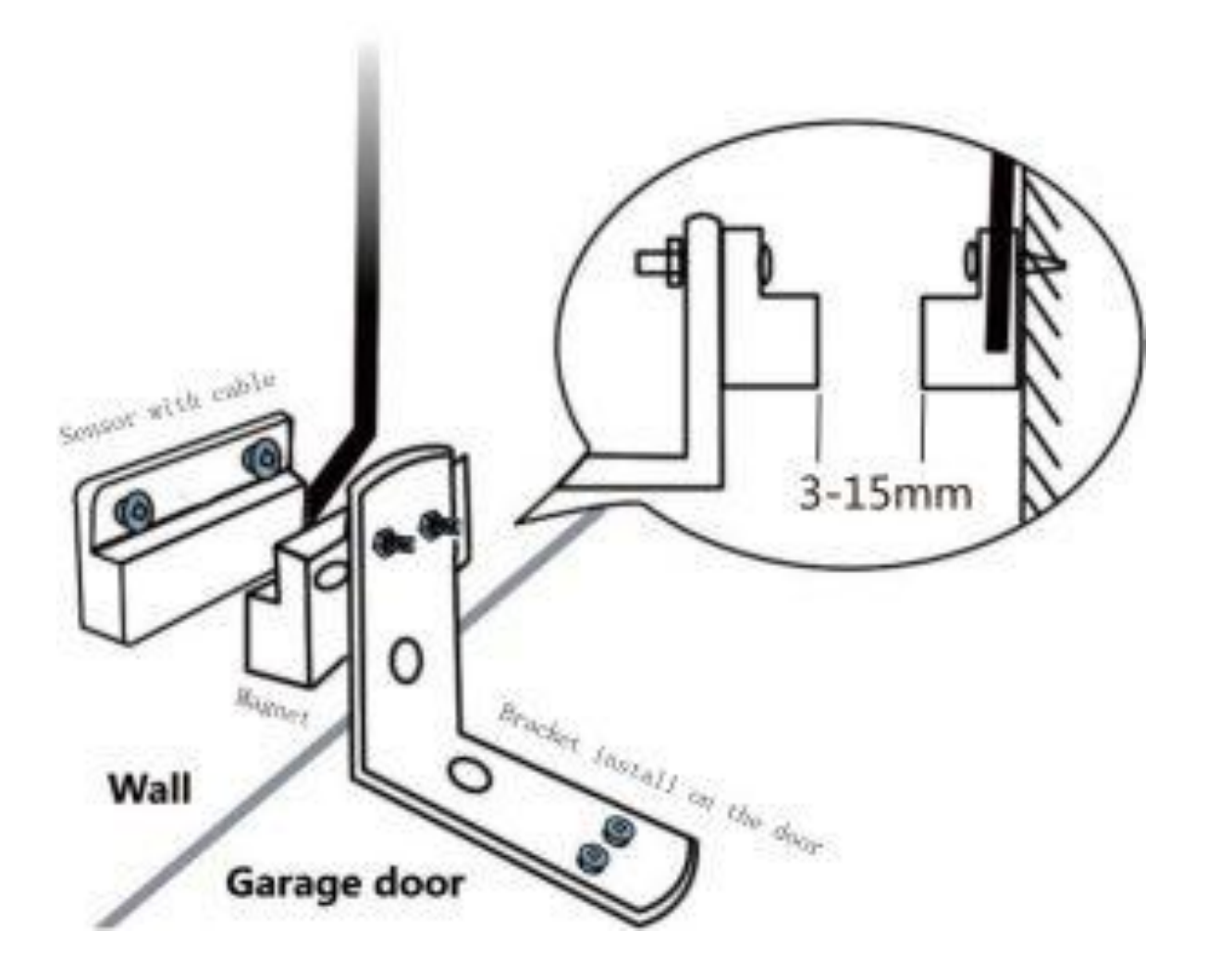

- Jeśli montaż za pomocą śrub jest utrudniony, do wykończenia można również użyć taśm 3M.
- Jeśli obawiasz się, że nie jest twardy, możesz użyć zarówno śrubek, jak i gum 3M.
- Jeśli obawiasz się, że nie jest twardy, możesz użyć zarówno śrubek, jak i gum 3M.
- Jeśli obawiasz się, że nie jest twardy, możesz użyć zarówno śrubek, jak i gum 3M.
- Jeśli obawiasz się, że nie jest twardy, możesz użyć zarówno śrubek, jak i gum 3M.

 Jeśli obawiasz się, że nie połączenie nie jest wystarczająco mocne, możesz użyć zarówno śrubek, jak i taśm 3M.

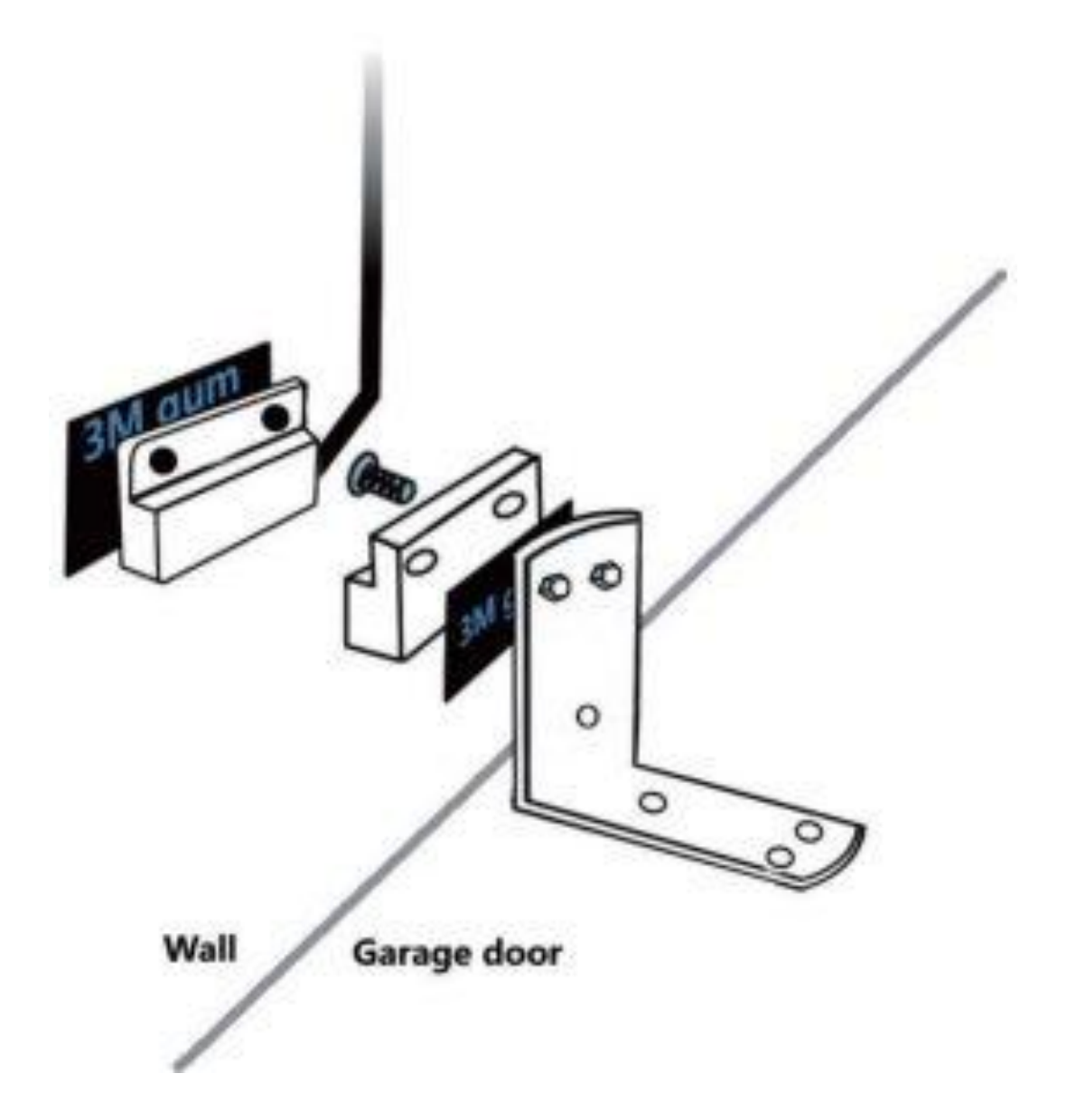

## Alexa

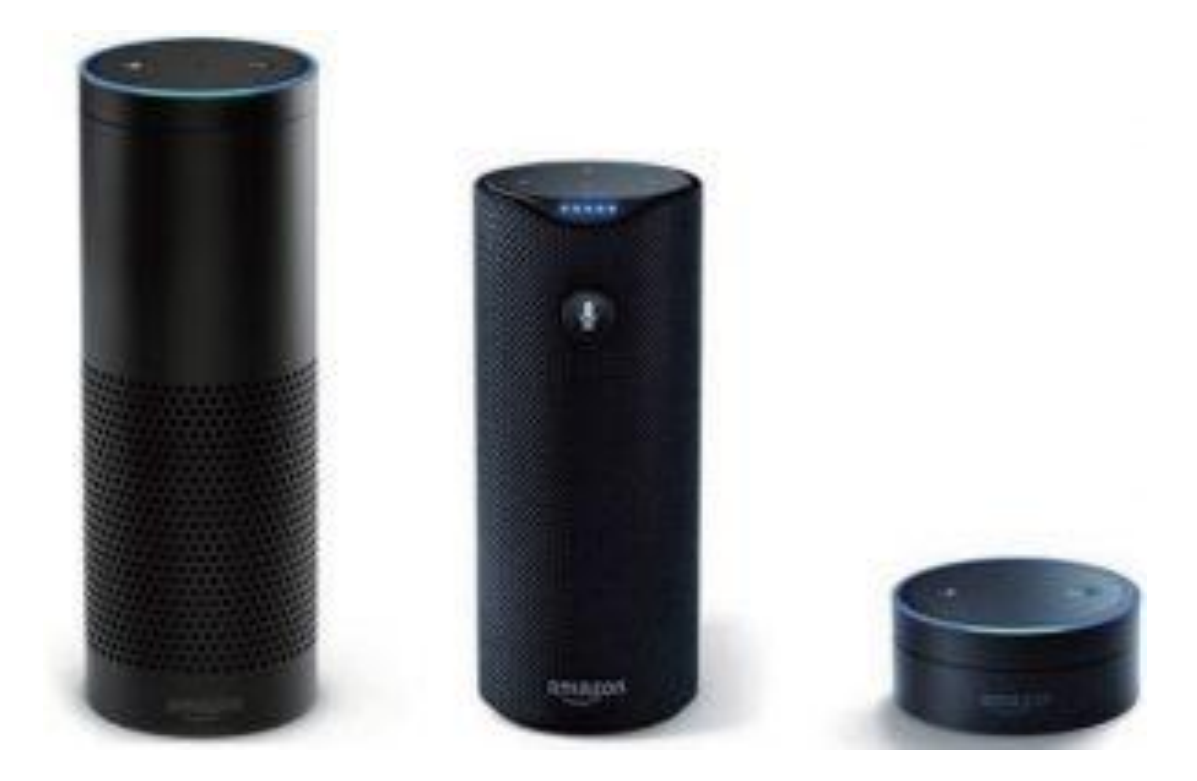

Komendy głosowe:

- "Alexa, włącz (nazwa urządzenia)"
- "Alexa, wyłącz (nazwa urządzenia)"

"Alexa, czy (nazwa urządzenia) jest zamknięta?"
Więcej ustawień: Wybierz procedury, aby utworzyć pojedyncze polecenie, które możesz wykonać seria działań. Tak jak po otwarciu bramy garażowej Alexa również się włączy

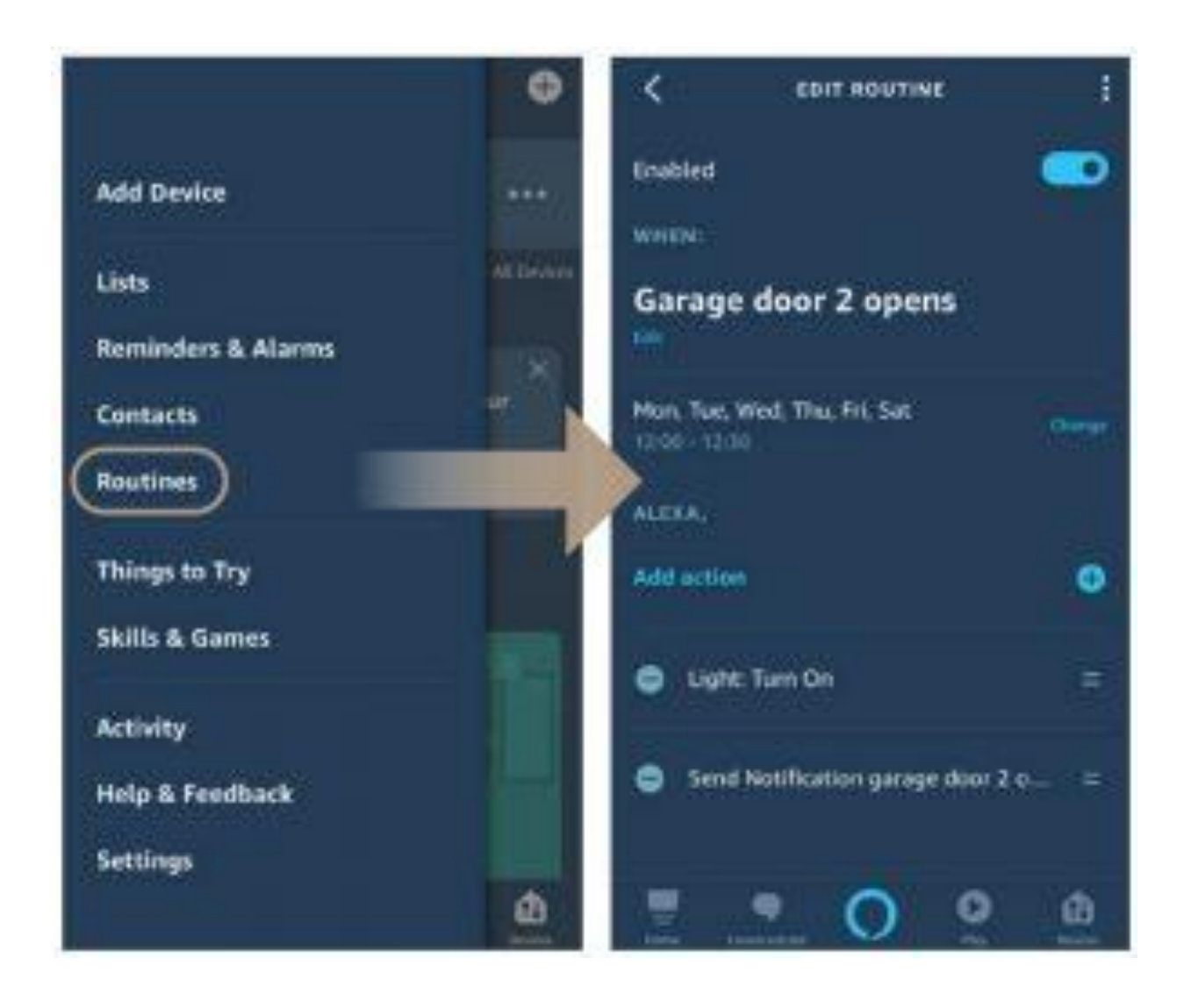

1. Otwórz aplikację Alexa, dotknij lewego górnego rogu menu. Przejdź do Umiejętności.

2.

3. Wpisz "Tuya" lub "Smart Life" w polu wyszukiwania i wyszukaj je.

- 4. Wybierz "Inteligentne życie".
- 5. Włącz umiejętność.

6. Wprowadź informacje o swoim koncie i dotknij "Zaloguj się", aby połączyć swoje konto z kontem Amazon. Jeśli Twoje konto to numer telefonu, wybierz swój kraj. Jeśli Twoje konto jest adresem email, wybierz losowy kod kraju/regionu.

## **Google Home**

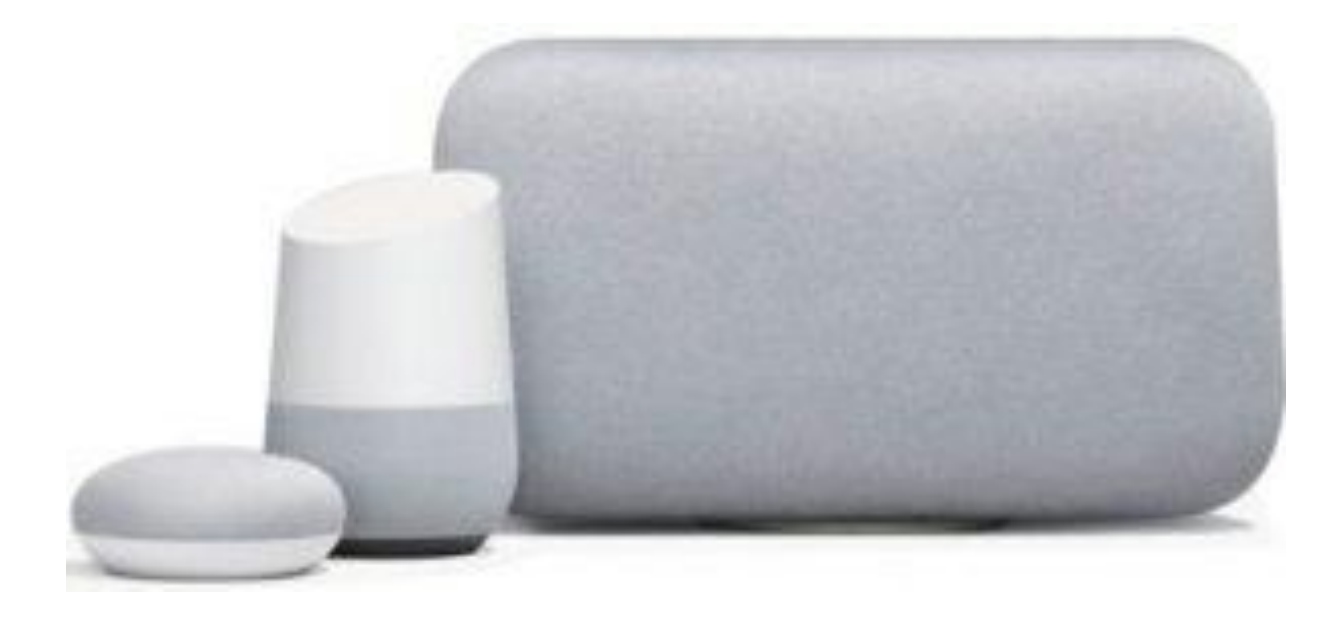

- . Uruchom aplikację Google Home, dotknij menu.
- 2. Stuknij Sterowanie domem.
- 3. Stuknij Sterowanie domem.
- 4. Wybierz "Inteligentne życie".

5. Wprowadź informacje o swoim koncie i dotknij "Zaloguj się", aby połączyć swoje konto z kontem Google. Jeśli Twoje konto to numer telefonu, wybierz swój kraj. Jeśli Twoje konto jest adresem email, wybierz losowy kod kraju/regionu. Komendy głosowe:

• "OK Google, włącz (nazwa urządzenia)"

,,OK Google, wyłącz (nazwa urządzenia)"
,,OK Google, czy (nazwa urządzenia) jest WŁĄCZONA czy WYŁĄCZONA?"